## Scatter Graphs

These instructions should be used together with the spreadsheet, House prices scatter graphs.xls. Open this spreadsheet.

## Select **B1:C13** then the **Insert tab** then **Scatter** then **Scatter with only Markers**

This has plotted column B (population (millions)) on the x-axis and column C (house price ( $\pm$ 1,000s)) on the y-axis.

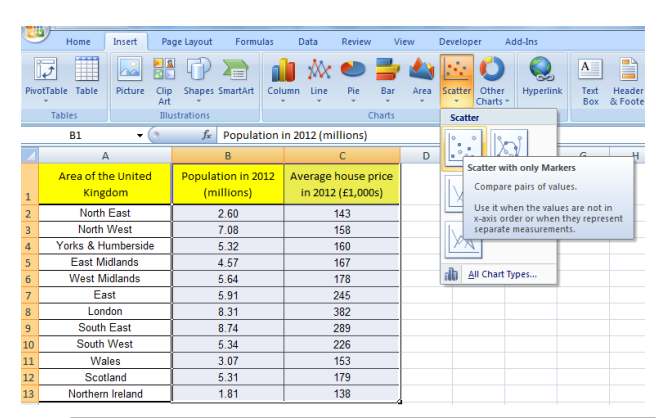

Delete legend.

Click on the legend and delete

Add a title.

Click on the title and type in House price vs Population for two areas in England then Enter

Add a vertical axis title.

Click on the chart then select the Layout tab select Axis Titles then Primary Vertical Axis Title then Vertical Title and type House price (£1,000s) and Enter.

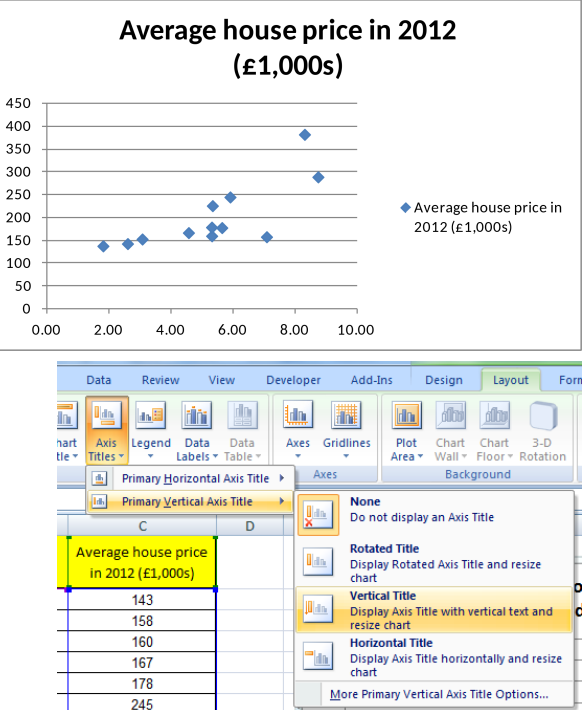

To change the alignment of the text in the vertical title.

Right click on the **vertical title s**elect **Format Axis Title** then **Alignment** then click on the arrow next to **Text direction** click on one of the options and **Close** 

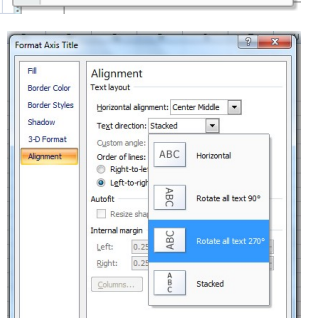

Add a horizontal axis title.

In Layout tab select Axis Titles then Primary Horizontal Axis Title then Title Below Axis and type Population (millions) and Enter.

Add a chart border.

To add a trend line

50 0 0.00

1.00

2.00

3.00

4.00

5.00

Population (millions)

6.00

7.00

8.00

9.00

10.00

Right click on the **chart** select **Format Plot Area** then **Border Color** select **Solid line** open up the **Color** arrow select the colour and **Close** 

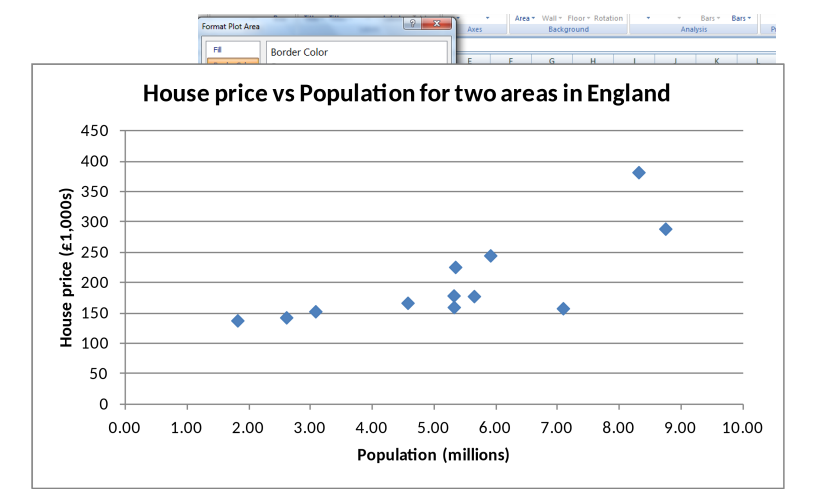

? × Format Trendline Right click on any data point select Add Trendline then Linear then Trendline Options Trend/Regression Type Display Equation on Chart and Close Line Colo Line Style 🕖 💿 Exponentia Shado Linear C Logarithmic <u>Polynomial</u> Order: 2 O Powe 1 © <u>M</u>o Period: 2 ing erage Trendin ● <u>A</u>ut in 2012 (£1,000s) 0 Qu Fore Forward: 0.0 periods Backward: 0.0 per House price vs Population for two areas in England 
 Set Intercept =
 0.0

 Display Equation on chart!
 Display B-squared value on chart
450 Close 400 ٠ e price (£1,000s) 300 300 320 320 320 y = 26.205x + 62.371 ٠ \$\* es 150 Hong 100